« Guia de utilização da agência de serviços do site da Elektro | vigência Nov/2015 »

Olá!

Criamos esse guia para ajuda-lo a aproveitar ao máximo os recursos, informações e serviços que disponibilizamos em nosso site. Novas funcionalidades e melhorias serão implantadas constantemente, por isso, não deixe de visitar e navegar pelo nosso site.

Esperamos que as dicas e informações disponíveis sejam de seu interesse e atendam as suas necessidades. Aqui você terá um breve resumo de todas as opções e ferramentas disponíveis para cada tipo de perfil.

Sugestões, dúvidas e questionamentos são sempre bem-vindos e podem ser enviados ao nosso e-mail <u>atendimento@elektro.com.br</u>.

É assim que a nossa história evolui. Equipe da Elektro #SOMOSTODOSCLIENTES

# SUMÁRIO

| Acesso                                                   |    |
|----------------------------------------------------------|----|
| Cadastro inicial                                         | 3  |
| Reenvio do e-mail de ativação ou confirmação do cadastro | 5  |
| Resgate de senha                                         | 7  |
| Cadastro tipo CLIENTE                                    |    |
| Cadastro tipo IMOBILI ÁRIA                               | 11 |
|                                                          |    |

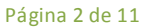

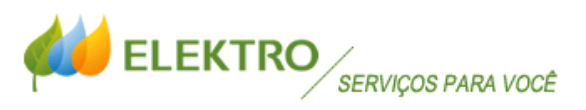

## Acesso

Para acessar os serviços em nosso site, basta clicar sobre qualquer um dos links disponíveis na tela principal (botões verdes com o nome dos principais serviços), escolher qualquer opção do menu <u>Serviços para você</u> ou ainda escolher essa opção em <u>Sua casa, Seu negócio</u> ou <u>Poder público</u>.

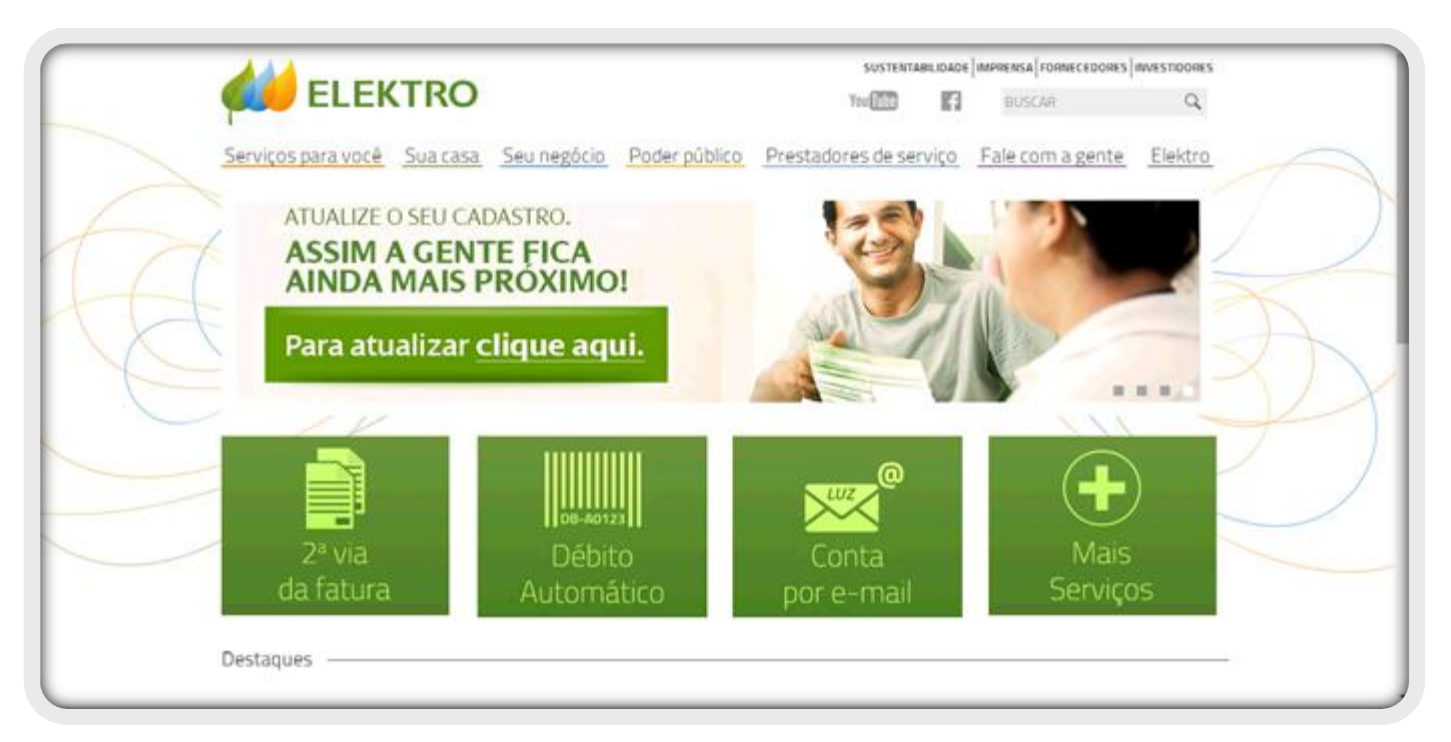

Site da Elektro

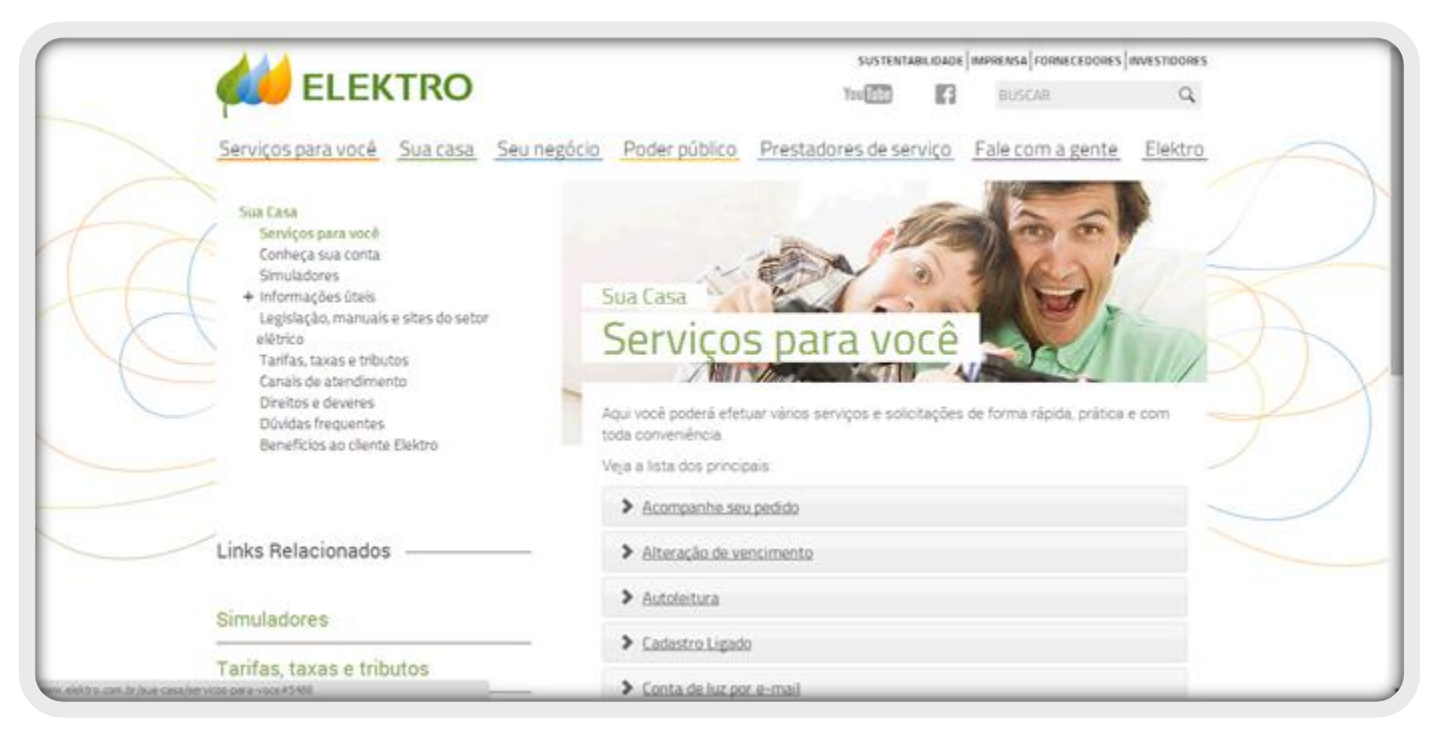

Site da Elektro > Sua casa > Serviços para você

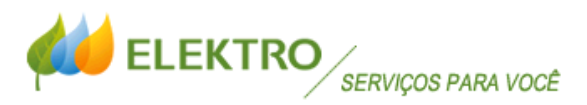

Se você tem acesso como <u>Prestador/Imobiliária</u>, além dessas opções, há ainda outra forma de chegar até a tela de acesso aos serviços, clicando no link da última linha da página dedicada as imobiliárias.

| 444                                                                                                    | SUSTENTABLIDADE MINIERSA FORMECEDDIRS MUESTIDDIRS                                                                                                    |
|----------------------------------------------------------------------------------------------------|----------------------------------------------------------------------------------------------------|
| ELEKTRO                                                                                                    | You The Russcan Q                                                                                                    |
| Serviços para você Sua casa                                                                                      | Seu negócio Poder público Prestadores de serviço Fale com a gente Elektro                                                                                                    |
| Prestadores de serviço<br>+ Guia do electricista<br>+ Projeto particular<br>Imobililárias<br>Locais de Pagamento | Prestadores de serviço<br>Imobiliárias<br>Com o objetivo de ampliar cada vez mais os serviços prestados e de atender mehor                                                                                                    |
|                                                                                                    | nossos cientes e parceros, colocamos à sua disposição um portal com serviços<br>exclusivos para você imobilária ou cometor de imóveis. Após o cadastro, você poderá<br>acessar rapidamente e sem custos os serviços essenciais ao fomecimento de energia<br>elétrica de seus imóveis e clientes. |
|                                                                                                    | Para garantir o ocesso, mantenha os seus dados cadastrais atualizados tanto na Elektro<br>quanto no <u>ERECLISE</u> (Conselho Regional de Corretores de Imóveis do Estado de São<br>Paulo). Clique <u>aqui</u> e acesse os Serviços para você.                                                   |
|                                                                                                    | f Compartilhar                                                                                                    |
|                                                                                                    |                                                                                                    |

#### Site da Elektro > Prestadores de serviço > Imobiliárias

Ao ser aberta a página de **Acesso**, basta que você digite o seu **CPF/CNPJ** e sua **senha** cadastrada. Se ainda não tem cadastro em nosso site, basta clicar no link <u>Clique aqui e cadastre-se</u>.

|                                                                                                   | pot                                                      |                                                                            | VOLTAR AO SITE |
|---------------------------------------------------------------------------------------------------|----------------------------------------------------------|----------------------------------------------------------------------------|----------------|
| Balon                                                                                             | nosso manual ilustrado para.<br>Clique aqui se quiser ac | cadastro e acesso aos serviços deste si<br>ressar nosso site institucional |                |
| BEM-VINDO                                                                                         |                                                          |                                                                            |                |
|                                                                                                   | Acesso                                                   |                                                                            |                |
|                                                                                                   | CPF/CNPJ:                                                | somente números                                                            |                |
|                                                                                                   | Senha:                                                   |                                                                            |                |
|                                                                                                   | Primeiro acesso?<br><u>Clique aqui</u> e cadastre-se     | Esqueceu sua senha (2)<br>Acessar                                          |                |
|                                                                                                   | Precisa de ajuda? Ao                                     | tesse nosso chat, clique aqui.                                             |                |
|                                                                                                   |                                                          |                                                                            |                |
| ELEKTRO Uma empresa do grupo Rendrola.<br>E Copyright 2015 Elektro - Todos os dineitos reservados |                                                          |                                                                            |                |

Site da Elektro > Serviços para você > Acesso

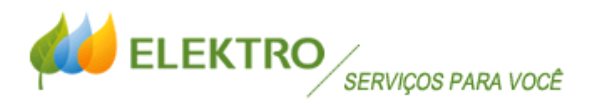

### Cadastro inicial

O cadastro é simples e rápido, <u>mas atenção</u>: é essencial que você digite um e-mail válido e que você tenha acesso ao seu conteúdo, pois ao concluir essa etapa enviaremos um e-mail de validação para que você termine o seu cadastro. Lembre-se também de anotar a sua senha de acesso em um local privado e seguro.

#### Site da Elektro > Serviços para você > Acesso > Confirmação de cadastro

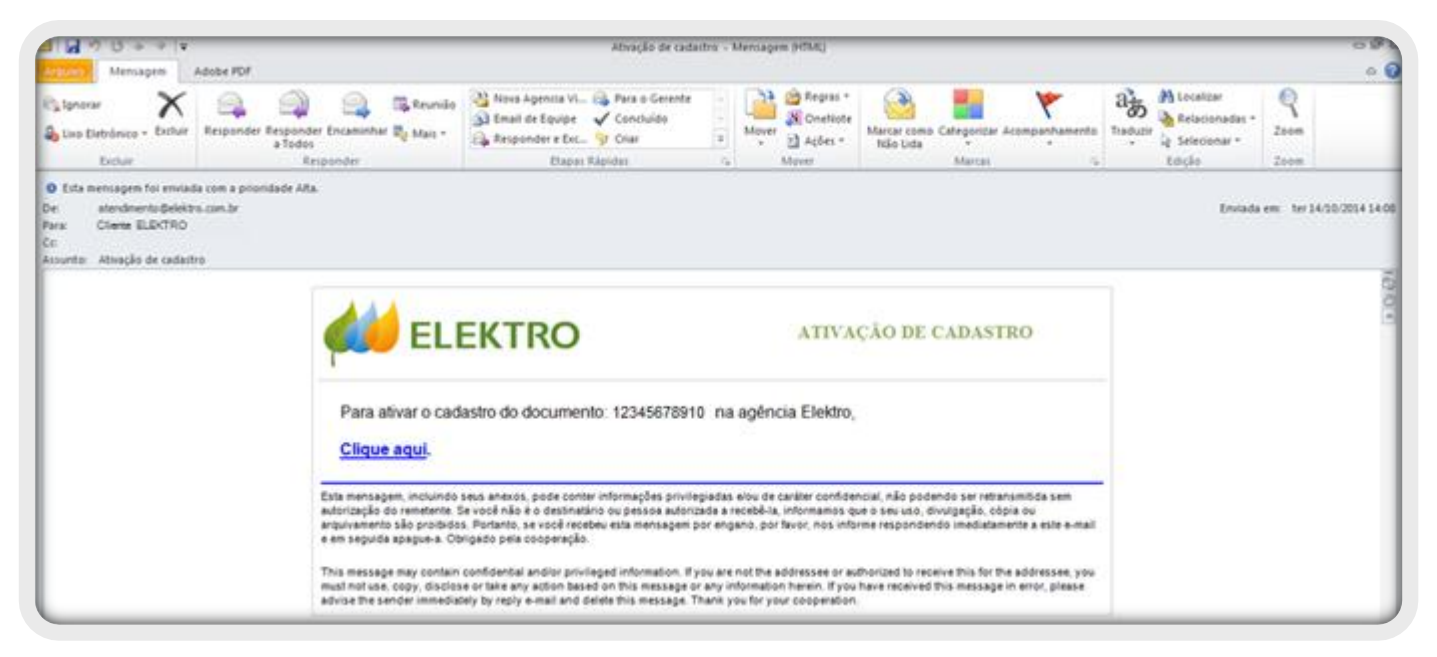

E-mail de ativação ou confirmação do cadastro > Enviado por fatura.energia@elektro.com.br para que você conclua o seu cadastro

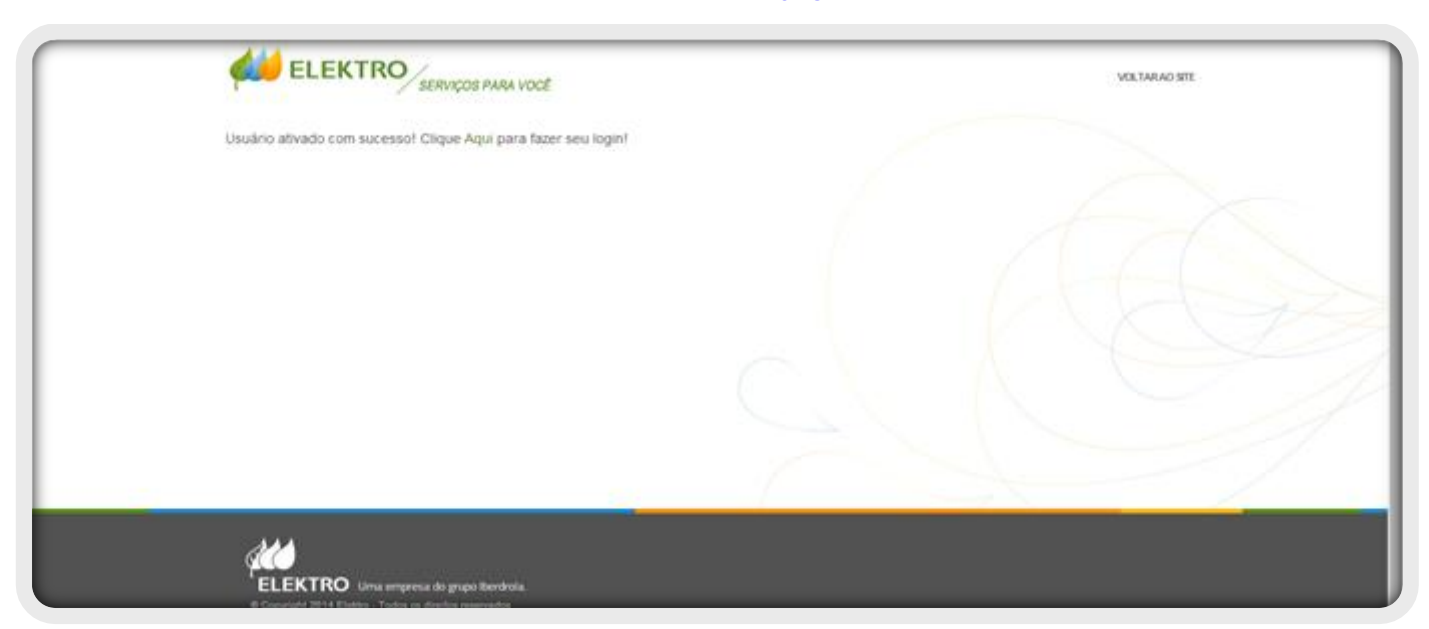

Site da Elektro > Serviços para você > Acesso > Tela de validação após clicar sobre o link enviado no e-mail para conclusão do cadastro

« Guia de utilização da agência de serviços do site da Elektro | vigência Nov/2015 »

### Reenvio do e-mail de ativação

Se por algum motivo você não receber nosso e-mail – enviamos do endereço <u>fatura.energia@elektro.com.br</u> – mesmo após ter checado sua caixa de *Lixo Eletrônico* ou *AntiSpam*, tente efetuar o <u>acesso ao site</u> para que o próprio sistema indique o link para reenvio deste e-mail de confirmação.

|                                                                                                    | oct                                                                                       |                                                                              | VOLTAR AO SITE |
|----------------------------------------------------------------------------------------------------|-------------------------------------------------------------------------------------------|------------------------------------------------------------------------------|----------------|
| BEM-VINDO                                                                                             |                                                                                           |                                                                              |                |
|                                                                                                    | Acesso                                                                                    |                                                                              |                |
|                                                                                                    | OPS!<br>Por favor acesse seu e<br>ativação para complet<br>a <u>qui</u> para reenviar o e | x<br>-mail e clique no link de<br>ar seu cadastro ou <u>clique</u><br>-mail. |                |
|                                                                                                    | CPF/CNPJ:                                                                                 | 123.456.789-10                                                               |                |
|                                                                                                    | Senha:                                                                                    |                                                                              |                |
|                                                                                                    | Primeiro acesso?<br><u>Clique aqui</u> e cadastre-se                                      | Esqueeu sua senha [?]<br>Acessar                                             |                |
|                                                                                                    | Precisa de ajuda? A                                                                       | tesse nosso chat, clique aqui.                                               |                |
| ELEKTRO Uma empresa do grupo iberdinola.<br>8 Concreto 2014 Distanzo - Todos os directores reservados |                                                                                           |                                                                              |                |

Site da Elektro > Serviços para você > Acesso > Tela com a mensagem indicando que o seu cadastro ainda não foi concluído

Após clicar em <u>clique aqui</u>, digite o e-mail que você quer vincular o seu acesso ao nosso site (se quiser, nessa etapa do cadastro é possível alterar o e-mail que você havia informado a pouco) e clique em <u>Confirmar</u>. O sistema confirmará o reenvio do link de ativação ao e-mail informado.

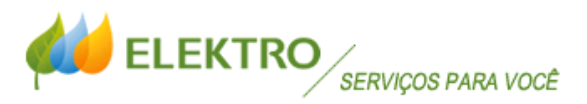

|         |                                                                      | Market All Parts |
|---------|----------------------------------------------------------------------|------------------|
|         | Reenvio de Link de ativação de usuário                               | ×                |
| BEM-V   | E-mail abaixo para confirmação de cadastro<br>DIGITE SEU E-MAIL AQUI |                  |
|         | For                                                                  | tur Confirmar    |
|         |                                                                      |                  |
|         |                                                                      |                  |
|         |                                                                      |                  |
|         |                                                                      |                  |
| ELEKTRO |                                                                      |                  |

#### Site da Elektro > Serviços para você > Acesso > Tela para digitação do e-mail para receber o link de confirmação do cadastro

|                                                                                                    | VOLTARIAO SITE                    |
|----------------------------------------------------------------------------------------------------|-----------------------------------|
| BEM-VINDO                                                                                           |                                   |
| Acesso                                                                                              |                                   |
| OPSI<br>E-mail enviado com                                                                          | sucessol                          |
| CPF/CN                                                                                              | 123.456.789-10                    |
| Sent                                                                                                | er Esspannen son ber [ 2 ]        |
| Pytmáró acesso?<br>Câque aquí o cadastre as                                                         | Acessar                           |
| Precisa de ajuda                                                                                    | * Acesse nosso chat, clique aquí, |
| ELEKTRO Uma empresa do grapo Rondecia.<br>© Copyrigin 2014 Elektro - Toolos os direitos reservados. |                                   |

Site da Elektro > Serviços para você > Acesso > Confirmação de reenvio de e-mail para confirmação do cadastro

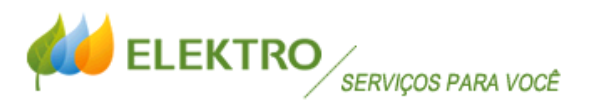

### Resgate de senha

Se por algum motivo você esquecer a sua **senha de acesso**, basta utilizar o link <u>Esqueceu sua senha [?]</u> para criar uma nova. Para isso, você precisará **saber e ter acesso ao e-mail** informado na tela inicial de cadastro.

|           | ž                                                                        |                                                                 | VOLTAR AS STE |
|-----------|--------------------------------------------------------------------------|-----------------------------------------------------------------|---------------|
| BEM-VINDO |                                                                          |                                                                 |               |
| 3         | Acesso                                                                   |                                                                 |               |
|           | OPSI<br>Não foi possível realiz:<br>CPF/CNPJ e senha digit<br>novamente. | H<br>ar o login, verifique se o<br>Lados estão corretos e tente |               |
|           | CPEACNPJ                                                                 | 123.456.789-10                                                  |               |
|           | Senhai                                                                   |                                                                 |               |
|           | rimero acesac?<br><u>Nove ago</u> e cadastre ne                          | Esponen na serta (1)<br>Acessar                                 |               |
|           | Precisa de ajuda? A                                                      | cesse nosso chat, clique aqui,                                  |               |
|           | Guia para cadas                                                          | tro e acesso aos serviços                                       |               |
| aus.      |                                                                          |                                                                 |               |

<u>Site da Elektro > Serviços para você > Acesso > Esqueceu sua senha [?]</u>

Digite o e-mail de acesso, o CPF/CNPJ cadastrado e clique em <u>Solicitar Reenvio</u>. Em seguida acesse o seu e-mail e clique sobre o link de alteração da senha.

|                                                                                                    | FAZER LOGIN                                                                                                    |
|----------------------------------------------------------------------------------------------------|----------------------------------------------------------------------------------------------------|
| Resgate de Senha<br>Para cadastrar uma nova se<br>abaixo<br>E-mail de acessor<br>CPF/CNPJ:         | enha informe o seu e-mail no campo<br>e_maal_de_acesso@provedor.cc<br>12345678910<br>Nád lempe seu e-mail [1]<br>Solicitar Recenvio |
| ELEKTRO Lima empreta do grupo Rendrola.<br>8 Copyright 2014 Elektro - Todos en direitos reservados |                                                                                                    |

Site da Elektro > Serviços para você > Acesso > Resgate de Senha > E-mail de acesso conhecido

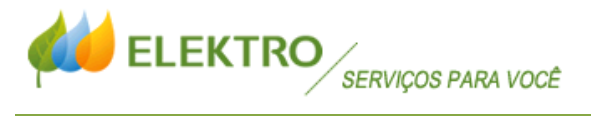

|                               | PARA VOCË                                                |                                               | FAZERLOGIN |
|-------------------------------|----------------------------------------------------------|-----------------------------------------------|------------|
|                               | <b>Resgate de Senha</b><br>Para cadastrar uma nova ser   | nha informe o seu e-mail no campo             |            |
|                               | opst<br>O e-mail foi enviado co<br>recuperação de senha. | m sucesso para a                              |            |
|                               | E-mail de acesso:<br>CPF/CNPJ:                           | e_mail_de_acesso@provedor.cc<br>12345678910   |            |
|                               |                                                          | tilotenbra sev email [7]<br>Solicitar Reenvio |            |
| ELEKTRO time empresa do grupo | berdroia.                                                |                                               |            |

#### Site da Elektro > Serviços para você > Acesso > Resgate de Senha > E-mail de acesso conhecido

| Manual                                                                                                    | Litoba DDE                                                                                                    | Cadastro de no                                                                                                    | va Senha Agência Elektro -                                                                                                    | Mensagem (HTML)                                                                                                    |                                                                                                    |                                                                                                    | 00                                        |
|----------------------------------------------------------------------------------------------------|----------------------------------------------------------------------------------------------------|----------------------------------------------------------------------------------------------------|----------------------------------------------------------------------------------------------------|----------------------------------------------------------------------------------------------------|----------------------------------------------------------------------------------------------------|----------------------------------------------------------------------------------------------------|-------------------------------------------|
| Janorar X                                                                                                    | Responder E<br>a Todos                                                                                                    | incaminhar 💐 Mais -                                                                                                    | → - Cidade Intelige   → Para o Gerente   → Email de Equipe                                                                                                    | Mover                                                                                                    | Marcar como Não Lida                                                                                                    | ab ab<br>Traduzir                                                                                    | Q<br>Zoom                                 |
| Excluir<br>Esta mensagem foi envia                                                                                                    | Respo<br>da com a prioridade Alta.                                                                                                    | nder                                                                                                    | Etapas Rápidas 7.                                                                                                    | Mover                                                                                                    | Marcas G                                                                                                    | Edição                                                                                               | Zoom                                      |
| Se houver problemas con<br>e: Agência Elektro <at< td=""><td>i o modo de exibição desta<br/>rendmento@elektro.com.br&gt;</td><td>mensagem, clique aqui po</td><td>ira exibi-la em um navegado</td><td>r da Web.</td><td>Envi</td><td>iada em: qui 18/</td><td>12/2014 15:</td></at<>                                                     | i o modo de exibição desta<br>rendmento@elektro.com.br>                                                                                                    | mensagem, clique aqui po                                                                                                    | ira exibi-la em um navegado                                                                                                    | r da Web.                                                                                                    | Envi                                                                                                    | iada em: qui 18/                                                                                     | 12/2014 15:                               |
| tra: Cliente ELEKTRO                                                                                                    |                                                                                                    |                                                                                                    |                                                                                                    |                                                                                                    |                                                                                                    |                                                                                                    |                                           |
| ssunto: Cadastro de nova                                                                                                    | Senha Agéncia Elektro                                                                                                    |                                                                                                    |                                                                                                    |                                                                                                    |                                                                                                    |                                                                                                    |                                           |
|                                                                                                    |                                                                                                    |                                                                                                    |                                                                                                    |                                                                                                    |                                                                                                    |                                                                                                    |                                           |
|                                                                                                    |                                                                                                    |                                                                                                    |                                                                                                    |                                                                                                    |                                                                                                    |                                                                                                    |                                           |
| Prezado cliente,                                                                                                    |                                                                                                    |                                                                                                    |                                                                                                    |                                                                                                    |                                                                                                    |                                                                                                    |                                           |
| Prezado cliente,<br>Para criar uma nova s                                                                                                    | enha de acesso a Agên                                                                                                    | icia Elektro, clique n                                                                                                    | o link abaixo, será aber                                                                                                    | ta uma nova janela j                                                                                                    | para que você cadastre i                                                                                                    | uma nova senl                                                                                        | 1a.                                       |
| Prezado cliente,<br>Para criar uma nova s                                                                                                    | enha de acesso a Agên                                                                                                    | icia Elektro, clique n                                                                                                    | o link abaixo, será aber                                                                                                    | ta uma nova janela j                                                                                                    | para que vocé cadastre t                                                                                                    | uma nova senl                                                                                        | ha.                                       |
| Prezado cliente,<br>Para criar uma nova s<br>http://agencia.elektro.                                                                                                    | enha de acesso a Agên<br>com briteseta-senha as                                                                                                    | icia Elektro, clique n<br>19 <mark>92.</mark>                                                                                                 | o link abaixo, será aber                                                                                                    | ta uma nova janela j                                                                                                    | para que vocé cadastre t                                                                                                    | uma nova senl                                                                                        | ha.                                       |
| Prezado cliente,<br>Para criar uma nova si<br>http://agencia.elektro,<br>Obrigado, e até mais!                                                                                                    | enha de acesso a Agên<br>com briteseta-senha as                                                                                                    | icia Elektro, clique n<br>e <mark>px.</mark>                                                                                                  | o link abaixo, será aber                                                                                                    | ta uma nova janela j                                                                                                    | para que vocé cadastre 1                                                                                                    | uma nova senl                                                                                        | ha.                                       |
| Prezado cliente,<br>Para criar uma nova su<br><u>http://agencia.elektro</u><br>Obrigado, e até mais!<br>Equipe Elektro                                                                                                    | mha de acesso a Agên<br>com briteseta-senha as                                                                                                    | ncia Elektro, clique no<br>E <mark>px.</mark>                                                                                                 | o link abaixo, será aber                                                                                                    | ta uma nova janela j                                                                                                    | para que vocé cadastre t                                                                                                    | uma nova senì                                                                                        | ha.                                       |
| Prezado cliente,<br>Para criar uma nova su<br><u>http://agencia.elektro.</u><br>Obrigado, e até mais!<br>Equipe Elektro<br>Por favor, preserve o meio am<br>Se vooi roobou essa marios<br>onfdenosas de atrades esch<br>naturaza não especificada. O<br>enormas do Orupo.<br>A ibertina Brasi S.A. e as o<br>de dados. vius de computado | enha de acesso a Agên<br>com briteseta-senha as<br>banta, imprima somente o nei<br>gem por engano, por favor, no<br>sivemente para o destination<br>confeúdo apresentado nesta<br>tras empresas do Grupo não s<br>r co manpulações efetuadas | ecia Elektro, clique no<br>epx.<br>etfose o remetente e spegu<br>rensagem é de responsabil<br>se responsabilizam pela integ<br>por terceiros. | o link abaixo, será aber<br>e inediatamente tanto a mensa<br>ão a tenoente são probidos po<br>dade exclusiva de seu(t) exter<br>ridade, segurança e correta re | ta uma nova janela j<br>igem como qualquer anex<br>ríel, podendo resultar em r<br>(et) e não representa nece<br>copção desta mensagam n | para que vocé cadastre u<br>os ou cópia do meano, uma vec<br>esponsabilidades cura, criminais<br>ssanamente a opinião da liberitri<br>em por danos de qualquer natur | uma nova seni<br>que contémintor<br>alou de quetquer o<br>cle Bresi S A: ou o<br>reze decorrentes da | ha.<br>virgões<br>virma<br>virma<br>virma |

Site da Elektro > Serviços para você > Acesso > Resgate de Senha > E-mail recebido para alteração de senha

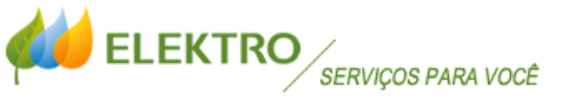

Se você esqueceu a sua senha de acesso e não se lembra em qual de suas contas de e-mail cadastrou, você pode solicitar o envio do link de alteração da senha informando o número de qualquer Código vinculado ao seu CPF/CNPJ. Em seguida o sistema informará para qual e-mail o link foi enviado.

|                                                                                                    | roce                                           |                        |                        | FAZER LOGIN |
|----------------------------------------------------------------------------------------------------|------------------------------------------------|------------------------|------------------------|-------------|
|                                                                                                    | Resgate de Senha<br>Para cadastrar uma nova se | nha informe o seu e    | -mail no campo         |             |
|                                                                                                    | CPF/CNPJ:                                      | 12345678910<br>Nilo le | ndra sesi e-mail ( 7 ) |             |
|                                                                                                    | Seu código:                                    | 987654321              | Citar Reenvio          |             |
|                                                                                                    |                                                |                        |                        |             |
|                                                                                                    |                                                |                        |                        |             |
| ELEKTRO Uma empresa da grupo iberdecia.<br>@ Copyright 2014 Eleitaro - Tadas as diventas reservadas. |                                                |                        |                        |             |

Site da Elektro > Serviços para você > Acesso > Resgate de Senha > E-mail de acesso desconhecido

Você precisará saber ao menos dois dos três vínculos existentes para acesso ao nosso site: CPF/CNPJ, senha e e-mail vinculado para acesso. Se você não souber a *senha* e o *e-mail*, ou o *documento* e a *senha*, por exemplo, não há como você acessar o nosso site sem estas informações e será necessário que você entre em contato conosco pelo endereço eletrônico <u>atendimento@elektro.com.br</u> para atualizar o seu cadastro de acesso.

**Importante** lembrar que os dados inseridos até aqui <u>não interferem na responsabilidade ou titularidade</u> dos imóveis acessados. Trata-se de um cadastro para entrar na área restrita do site, mas que utilizará o **CPF/CNPJ** informado para agrupar os imóveis vinculados a este documento na Elektro.

Se você se cadastrar com um CPF/CNPJ não vinculado a algum Código/UC na Elektro, você só terá acesso aos serviços <u>Acompanhe seu pedido</u> (consulta de protocolos vinculados ao seu documento), <u>Cadastro Ligado</u> (dados de acesso ao site como e-mail e senha, além da conversão do perfil entre Cliente e Imobiliária), <u>Débitos e 2a via</u> (visualizando apenas os débitos na Elektro vinculados com o seu documento) e <u>Religação/Ligação nova</u> (para solicitação de religação sem medidor ou novo ponto de consumo). Por isso, é importante que o imóvel que você deseja consultar esteja em seu nome. Não importa se você se cadastrou agora ou se adquirirá um novo imóvel no futuro, pois uma vez cadastrado em nosso site, todos os novos imóveis vinculados ao seu documento aparecerão na lista de Códigos/UCs para você selecionar.

Há dois tipos de cadastro: CLIENTE e IMOBILIÁRIA.

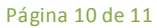

« Guia de utilização da agência de serviços do site da Elektro | vigência Nov/2015 »

### Cadastro tipo CLIENTE

Para se cadastrar, bastam inserir os dados solicitados na tela abaixo para ter acesso às informações de todos os imóveis que estiverem vinculados ao seu CPF/CNPJ.

| Cadastro do titular | t                      |   |  |
|---------------------|------------------------|---|--|
| Tipo de cliente:    | Clience                |   |  |
|                     | Imobiliária            |   |  |
| CPF/CNPJ:           | somente números        |   |  |
| Nome do titular:    | Ex. Carlos de Souza    |   |  |
| Telefone fixo:      | ( ddd - ) somente núme |   |  |
| Telefone celular:   | (ddd ) somente núme    |   |  |
| E-mail de acesso:   | seu e-mail de acesso   | 0 |  |
| Senha:              | 0                      |   |  |
| Confirme a senha:   |                        |   |  |
|                     |                        |   |  |
|                     |                        |   |  |
|                     | Cadastrar              |   |  |
|                     |                        |   |  |

Site da Elektro > Serviços para você > Cadastro de novo usuário tipo CLIENTE

« Guia de utilização da agência de serviços do site da Elektro | vigência Nov/2015 »

### Cadastro tipo IMOBILIÁRIA

Se você é **corretor de imóveis** ou uma **imobiliária**, pode ter acesso a serviços exclusivos e diferenciados em nosso site, proporcionando a você maior interação, informação e produtividade no gerenciamento de sua carteira de clientes. O cadastro é bem simples, onde além dos dados básicos de acesso, serão solicitadas informações sobre o seu endereço e número do CRECI, que <u>devem ser os mesmos</u> informados ao <u>Conselho Regional de Corretores de Imóveis</u> de seu estado.

| ELEKTRO              | SERVIÇOS PARA VOCE                                                                                                    |                       | FASSILOGIN |
|----------------------|----------------------------------------------------------------------------------------------------|-----------------------|------------|
| Cadastro do titular  | t.                                                                                                    |                       |            |
| Tipo de cliente:     | Clarte                                                                                                    |                       |            |
|                      | · Imotitiana                                                                                                    |                       |            |
| CPF/CNPji            | somente números                                                                                                    |                       |            |
| Nome do titulars     | Ex. Carlos de Souta                                                                                                    |                       |            |
| Telefone fixer       | ( ddd ) somerte núme                                                                                                    |                       |            |
| Telefone celular:    | ( ddd ) somente núme                                                                                                    |                       |            |
| E-mail de acesso:    | seu e-mat de acesso                                                                                                    | 0                     |            |
| Senhar               | 0                                                                                                    |                       |            |
| Casherina a sanhar   |                                                                                                    |                       |            |
|                      |                                                                                                    |                       |            |
| Dados da imobiliár   | ia                                                                                                    |                       |            |
| Razão social:        | mobiliária do Carlos                                                                                                    |                       |            |
| Nome do responsável: | Ex. Carlos de Souta                                                                                                    |                       |            |
| CEPI                 |                                                                                                    |                       |            |
| Estador              | MATO GROSSO DO SUL                                                                                                    |                       |            |
| Cidadei              |                                                                                                    |                       |            |
| Bairro:              |                                                                                                    |                       |            |
| Endereço:            |                                                                                                    |                       |            |
| Númeroc              |                                                                                                    |                       |            |
| Complementor         |                                                                                                    |                       |            |
| Nimero de Creste     | somethe sides                                                                                                    |                       |            |
|                      |                                                                                                    | alercia Elaboro       |            |
|                      | CONTRACTOR OF A DESCRIPTION OF A DESCRIPTION OF A DESCRIP | Records, Reserve of C |            |
|                      |                                                                                                    |                       |            |
|                      |                                                                                                    |                       |            |

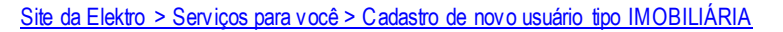

Ao final dessa tela, será apresentado um termo de responsabilidade que deverá ser lido e aceito por você.

|                                                                                                    | TERMO                                                                                                    | O DE RESPO                                                                                                    | NSABILIDADI                                                                                                    | E                                                                                                    |                            |
|----------------------------------------------------------------------------------------------------|----------------------------------------------------------------------------------------------------|----------------------------------------------------------------------------------------------------|----------------------------------------------------------------------------------------------------|----------------------------------------------------------------------------------------------------|----------------------------|
| Peio presente<br>MS, doravant<br>aceso de aut<br>negócio da Eli<br>não Oneroso<br>Corretores de<br>Interessado<br>agiltar o aces<br>com as conde | instrumento par<br>e denominado par<br>ostencimento via<br>eltro - Eletricolad<br>de Cooperação Ri<br>Imóveis - CRECI -<br>tais serviços em ri<br>so do Interessaa<br>ções do presente | Doular, CRECI n.*. c<br>nplesmente ("Inter<br>internet, de certos<br>le e Serviços S.A. ("E<br>eciprota celebrado<br>("Convenso"), con<br>teu webste, sem qu<br>de às informações J.<br>Termo de Responsa | CPF, com endereço<br>ressado"), desiga fi<br>serviços diferencias<br>Sektrici"), objetos d<br>entre a Elektrio e o<br>cordando a Elektrio<br>adquer ónus, com o<br>seles relativos, med<br>ibilidade ("Termo") | na na cidade di<br>ater uso, por meio<br>sos relativos ao<br>o Termo de Convé<br>Conselho Regiona<br>em disponibilitar<br>e disponibilitar<br>e disponibilitar<br>e disponibilitar<br>e disponibilitar<br>e disponibilitar<br>e disponibilitar | e<br>de<br>Ide<br>ao<br>Fe |
| 1. OBJET                                                                                                    | o                                                                                                    |                                                                                                    |                                                                                                    |                                                                                                    |                            |
| 1.1. O presen<br>Interessado<br>diferenciados<br>seguir discrim                                                                                  | te Termo tem po<br>quando do acest<br>a serem disponib<br>inados ("Serviço                                                                                                    | e objeto regular as-<br>io, via internet, aos<br>ilizados pela <b>Elekto</b><br>M <sup>a</sup> ll                                                                                                    | condições a secem o<br>serviços de autoate<br>xe em seu website, a                                                                                                    | observadas pelo<br>ndimento<br>a título gratuito, a                                                                                                    |                            |
|                                                                                                    |                                                                                                    |                                                                                                    |                                                                                                    | And a local division of                                                                                                    | Taxbur                     |

Termo de responsabilidade para execução de serviços exclusivos pelas imobiliárias